## ドメイン指定受信の設定方法(docomo)

「docomo」ご利用会員さま向けドメイン指定受信の設定方法のご案内です。

\*設定メニュー画面は随時変わる場合がございます。下記の手順で解決できない場合は、 「docomo」のサポートセンターへお問い合わせください。

## ● スマートフォン (sp モード)の設定方法

- 1. 「d メニュー」→「My docomo(お客様サポート)」→「メール設定」の順番にメール設 定画面まで移動してください
- 2. 「詳細設定/解除」を選択し、「認証」画面にて、「sp モードパスワード」を入力し、 「決定」をクリックしてください
- 3. 「迷惑メール対策」画面で「受信/拒否設定」の「設定」を選択し、「次へ」を押してく ださい
- 4. 設定画面のステップ4の「受信設定」を押し、次ページの「個別に受信したいドメインま たはアドレス」の欄に「nccard.ne.jp」又は「web-meisai.com」を入力し、「登録」を押し てください

## ● iPhone の設定方法

- 「My docomo(お客様サポート)」→「メール設定」→「d アカウント ID」「パスワード」を入力し「ログイン」を選択してください
- 2. 迷惑メール対策「指定受信/許可設定」を選択→「設定を利用する」→「次へ」選択
- 3. 「受信するメールの設定」を選択し、「さらに追加する」を選択してください
- 4. 「個別に受信したいドメインまたはアドレス」の欄に「nccard.ne.jp」又は「webmeisai.com」を入力し、「確認する」を押してください
- 5. 「設定を確定する」を選択してください

## ● 携帯電話(フィーチャーホン:通称ガラケー)の設定方法

- 「iMENU」→「お客様サポート」→「各種設定(確認・変更・利用)」→「メール設定」
  →「受信/拒否設定」の「詳細設定/解除」の順番にリンクを移動してください
- 暗証番号を入力して送信し(暗唱番号入力ない可能性もあり)、「受信/拒否設定」の 「設定」にチェックを入れ、「次へ」を押してください
- ステップ4の「受信設定」ボタンを押し、次ページの「個別に受信したいドメインまたは アドレス」の欄に「nccard.ne.jp」又は「web-meisai.com」を入力し、「登録」を押してく ださい